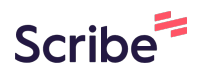

## How to Add/Edit Chief Judge Orders and Directives

1 Navigate to https://test-colorado-judicial-branch.pantheonsite.io/ 2 To add a new Chief Judge Order or Directive - Click "Content" ★ Shortcuts Manage 👤 jim.lochran Reports Appearance f Structure Extend Configuration People 0 Content Scheduled 0 Add content > lorado Judicial Branch Comments Feeds Edit T Delete Layout Revisions View Files Media > Migrate Source UI Rooms Welcome to the Colorado Courts

| Home → Administ | ration > Conter | nt        |       |          |                  |       |
|-----------------|-----------------|-----------|-------|----------|------------------|-------|
| Content         | Blocks          | Comments  | Feeds | Contacts | Files            | Roon  |
| Overview        | Moderated       | content   |       |          |                  |       |
| + Add content   |                 | Content t | уре   |          | Published status | - Aut |
| Title           |                 |           |       |          |                  |       |
|                 |                 | - Any -   |       | ~        | - Any -          |       |

| С | Click "Chief Judge Orders And Directives" |  |
|---|-------------------------------------------|--|
|   | / Dallot Initiative                       |  |
| > | > Bond Hearing Office                     |  |
| > | > Bond Hearing Schedule                   |  |
| > | > Case Announcement                       |  |
| > | > Case of Interest                        |  |
| > | > Chief Judge Orders And Directives       |  |
| > | > Chief Justice Directive                 |  |
| > | > Contact                                 |  |
| > | > Court Resource                          |  |
| > | > FAQ Item                                |  |
|   | > FAQ Item                                |  |

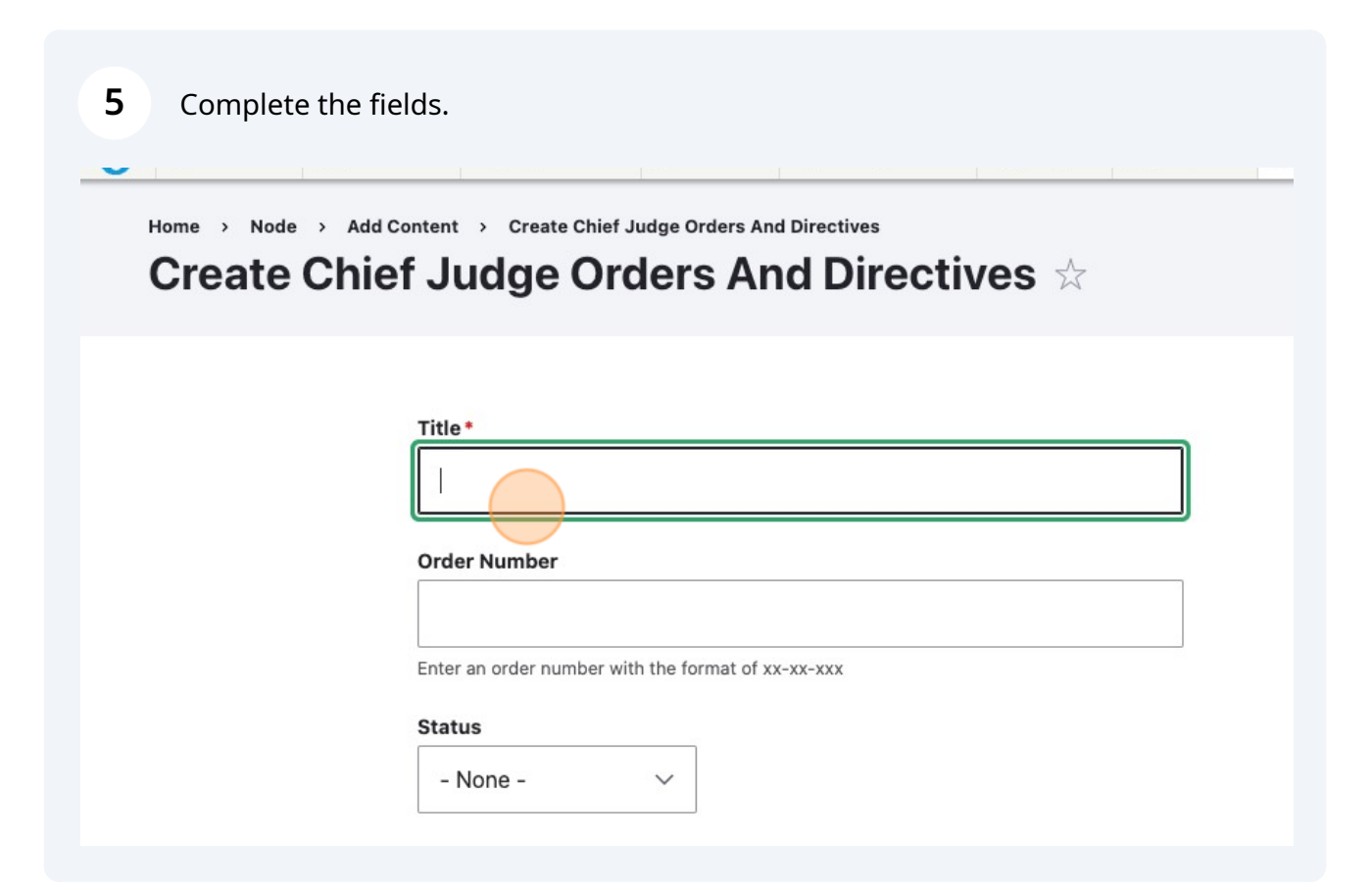

**6** To edit a check Judge Order or Directive - Click "Content"

|   | age 🔺 Sh      | ortcuts 👤 ji | im.lochran             |                   |                 | 67     | 10      | din |
|---|---------------|--------------|------------------------|-------------------|-----------------|--------|---------|-----|
| 8 | Content       | structure    | 🔍 Appearance           | 뵭 Extend          | 🔧 Configuration | People | Reports | 0   |
| ۴ | Scheduled     | n            | t > Create Chief J     | udge Orders An    | d Directives    |        |         |     |
| ( | Add content   | >)           | udge Orc               | lers Ar           | d Directiv      | ves 🕁  |         |     |
|   | Comments      |              | -                      |                   |                 |        |         |     |
|   | Feeds         |              |                        |                   |                 |        |         |     |
|   | Files         | tle          | e *                    |                   |                 |        |         |     |
|   | Media         | >            |                        |                   |                 |        |         |     |
|   | Migrate Sourc | e UI d       | er Number              |                   |                 |        |         |     |
|   | Rooms         | >            |                        |                   |                 |        |         |     |
|   |               | Ente         | r an order number with | n the format of x | (-XX-XXX        |        |         |     |
|   |               | Stat         | tus                    |                   |                 |        |         |     |
|   |               |              |                        |                   |                 |        |         |     |

## 7 Click this dropdown to filter by Chief Judge Order or Directive.

| Overview Moderated                                             | d content                                        |                                         |
|----------------------------------------------------------------|--------------------------------------------------|-----------------------------------------|
| + Add content                                                  |                                                  |                                         |
| Title                                                          | Content type                                     | Published status                        |
|                                                                | - Any -                                          | ✓ - Any - ✓                             |
| Language<br>- Any -                                            | ∽ Filter                                         |                                         |
| Title                                                          |                                                  | T.                                      |
|                                                                |                                                  |                                         |
| Basic page                                                     |                                                  |                                         |
| Basic bade                                                     |                                                  |                                         |
| Click this button.                                             |                                                  |                                         |
| Basic page<br>Click this button.<br>+ Add content<br>Title     | Content type                                     | Published status                        |
| Click this button.<br>+ Add content<br>Title                   | Content type<br>Chief Judge Orders And Directive | Published status A<br>es V - Any - V    |
| Click this button.  + Add content  Title  Language  - Any -    | Content type<br>Chief Judge Orders And Directiv  | Published status A<br>res∽ _ Any - ∽ _  |
| Click this button.  + Add content Title Language - Any - Title | Content type<br>Chief Judge Orders And Directiv  | Published status A<br>es ∽<br>- Any - ∽ |

| 9 F | ind the Order or Dir                 | rective and selec | t Edit.   |                       |            |
|-----|--------------------------------------|-------------------|-----------|-----------------------|------------|
| =   | Content type =                       | Author =          | Status =  | Updated 1             | Operations |
|     | Chief Judge Orders<br>And Directives | sima.bakilana     | Published | 10/01/2023 -<br>22:20 | Edit       |
|     | Chief Judge Orders<br>And Directives | braden.holschuh   | Published | 08/30/2023 -<br>15:00 | Edit 🗸     |
|     | Chief Judge Orders<br>And Directives | braden.holschuh   | Published | 08/30/2023 -<br>14:57 | Edit 🗸     |
|     | Chief Judge Orders<br>And Directives | braden.holschuh   | Published | 08/30/2023 -<br>14:55 | Edit 🗸     |
|     |                                      |                   |           |                       |            |

**10** Click the "Title" field to change to the title.

| View | Edit | Delete                                        | Revisions                 | Entityqueue          | Translate     |
|------|------|-----------------------------------------------|---------------------------|----------------------|---------------|
|      |      |                                               |                           |                      |               |
|      | (    | Administrative                                | order Regarding F         | ace Coverings and Re | ated COVID-19 |
|      | U    |                                               |                           |                      |               |
|      | l    | Order Number                                  |                           |                      |               |
|      |      | Order Number                                  | per with the format of xx | -xx-xxx              |               |
|      |      | Order Number<br>Enter an order numb<br>Status | per with the format of xx | -xx-xxx              |               |

**11** Click the "Order Number" field to add or change the Order Number.

| View | Edit | Delete              | Revisions                | Entityqueue           | Translate     |
|------|------|---------------------|--------------------------|-----------------------|---------------|
|      |      |                     |                          |                       |               |
|      |      | Title *             |                          |                       |               |
|      |      | Administrative      | Order Regarding F        | ace Coverings and Rel | ated COVID-19 |
|      |      | Order Number        |                          |                       |               |
|      |      |                     |                          |                       |               |
|      |      | Enter an order numb | per with the format of x | х-хх-ххх              |               |
|      |      | Status              |                          |                       |               |
|      |      | Administrative      | Order∨                   |                       |               |
|      |      |                     |                          |                       |               |
|      |      |                     |                          |                       |               |
|      |      | County              |                          |                       |               |

**12** Click this dropdown to specify Order or Directive.

|    | Administrative Order Regarding Face Coverings and Related COVID-19 |   |
|----|--------------------------------------------------------------------|---|
| Or | der Number                                                         | ] |
| En | er an order number with the format of xx-xx-xxx                    |   |
| St | atus<br>Administrative Order                                       |   |
|    | County                                                             |   |
|    |                                                                    | Q |
|    | · · · · · · · · · · · · · · · · · · ·                              |   |

**13** Add the county or counties the order or directive covers.

| Status<br>Adm | inistrative Order ~     | ⊙ Show |
|---------------|-------------------------|--------|
| Cou           | nty                     |        |
| ÷             | Clear Creek County (18) | ]      |
| ÷             | Eagle County (26)       |        |
| ÷             | Summit County (64)      |        |
|               | ~                       | _      |

## **14** Click the "Date" field to add or change the date.

|                                              | Q           |
|----------------------------------------------|-------------|
| Add another item Date * 03/07/2022           |             |
| Paragraph v B I @ - Source 💽 v Choose lang v | ₽; <b>⊞</b> |
|                                              |             |

**15** Click here to add media (file) to the order. Only one file is allowed.

| File                     |                                |  |
|--------------------------|--------------------------------|--|
| ×                        |                                |  |
|                          |                                |  |
|                          |                                |  |
|                          |                                |  |
| Admin Order Rescissio    |                                |  |
| The maximum number of me | edia items have been selected. |  |

| <b>16</b> Click this button. |                                                                                |
|------------------------------|--------------------------------------------------------------------------------|
|                              | Admin Order Rescissio<br>The maximum number of media items have been selected. |
|                              |                                                                                |
|                              | Published       Save     Preview       Delete                                  |
| •                            |                                                                                |